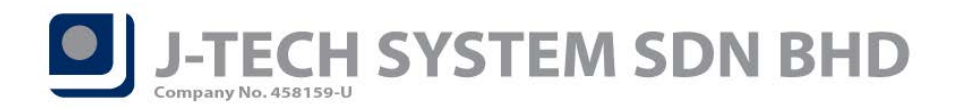

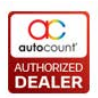

## POS Release Note 5.0.23.136

### **Bug Fixes:**

| ID   | Description                                                           |
|------|-----------------------------------------------------------------------|
| 5426 | Fix Purchase with Purchase (PWP) promotion issue.                     |
| 6313 | Fix Auto Lock Screen at Login screen will prompt error message issue. |
| 6053 | Fix Edit Sales Order with expired voucher issue.                      |

#### **Enhancement:**

| ID   | Description                                               |
|------|-----------------------------------------------------------|
| 6078 | Enhance Z Report in order to show voucher forfeit amount. |
| 6257 | Support Filter by Debit Card in Terminal Maintenance.     |
| 6288 | Added Reorder Advice Report at front-end Remote HQ.       |

Document Prepared by CY

Last Modified 20<sup>th</sup> April 2020

Page -

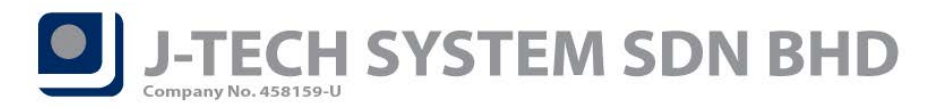

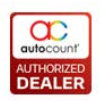

# Highlights of Changes in 5.0.23.136

## ID: 6078 Enhance Z Report in order to show voucher forfeit amount

We had added Forfeited Payment into our X and Z report in order to shows the forfeited voucher payment amount. So that it could make the Payment Summary figure tally with Sales Summary figure.

\*\*Note: Forfeited voucher amount occurs when the voucher value is larger than the bill's total amount. E.g.:-

| Bill Total        | RM35.00 |
|-------------------|---------|
| Voucher Value     | RM50.00 |
| Forfeited Payment | RM15.00 |

| Payment Summary | Amount | Count |
|-----------------|--------|-------|
| Cash            | 110.60 | 2     |
| Voucher         | 50.00  | 1     |
| Credit Card     |        |       |

#### Debit Card

#### Custom Payment

#### <u>EWallet</u>

| Total             | 160.60 |       |
|-------------------|--------|-------|
| Sales Summary     | Amount | Count |
| Sales             | 43.00  | 3     |
| Credit Sales      | 0.00   | 0     |
| Void              | -0.00  | 0     |
| Refund            | -0.00  | 0     |
| Trade In          | -0.00  | 0     |
| Forfeited Payment | 15.00  | 1     |
| Service Charge    | 2.58   |       |
| Tax               | 0.00   |       |
| Round Adj.        | 0.02   |       |
| Total             | 60.60  |       |
| Initial Cash      | 100.00 |       |
| Cash In           | 0.00   |       |
| Cash Out          | 0.00   |       |
| AR Payment        | 0.00   |       |
| Final Total       | 160.60 |       |

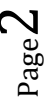

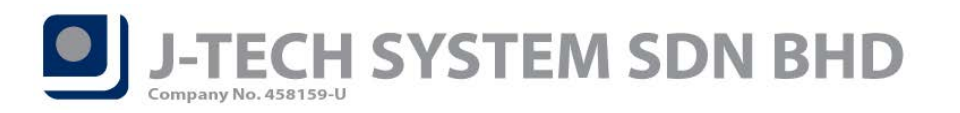

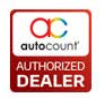

## ID: 6257 Support Filter by Debit Card in Terminal Maintenance

"Filter By" function in Terminal Maintenance is now support filter by Debit Card as well. In backend *Point of Sale > Maintenance > Terminal Maintenance > Filter By tab > Filter By Debit Card*.

Enable the option in POS Terminal Maintenance and then click on *Maintain Custom Payment* to select which Custom Payment you want. After enable and maintained, you will need to sync it to front-end.

| Terminal ID: TFNB   Description: TFNB   Initial Cash: 0.00   Project No.: P01 •   Outlet: FNB •   Department No.: D01 •   Option ID: Option1 •     Settings Logo   Filter By Others     Imintain Pos Menu   Pos Menu   Pos Menu   Pos Menu   Maintain Credit Card   MENU2   MENU1   Filter By Custom Payment   Maintain E-Wallet   Custom Payment                                                                                                    | FNB Testing Active   FNB   0.00 Project No. :   Department No. :   Dot   Potentation   Potentation Potentation Potentation Pote                                                                                                    | Edit Terminal      |          |               |                  |                       |        | x |
|----------------------------------------------------------------------------------------------------|----------------------------------------------------------------------------------------------------|--------------------|----------|---------------|------------------|-----------------------|--------|---|
| Description: TFNB   Initial Cash : 0.00   Project No. : P01 ▼   Outlet : FNB ▼   Department No. : D01 ▼   Settings Logo Filter By Others   Imaintain Pos Menu Filter By Credit Card   Maintain Pos Menu Maintain Credit Card   Menu Credit Card   MENU2 MASTER   MENU1 Filter By Custom Payment   Maintain E-Wallet Maintain Custom Payment                                                                                                    | FNB     0.00 Project No.:   P01   Department No.:   Dotion1     Pothers     Filter By Credit Card     Maintain Credit Card     Credit Card     MASTER     Filter By Custom Payment     Maintain Custom Payment     Custom Payment     CP1     CP3                                                                                                    | Terminal ID :      | TFNB     |               | Testing          | Active                |        |   |
| Initial Cash : 0.00 Project No. : P01<br>Outlet : FNB Department No. : D01<br>Option ID : Option1<br>Settings Logo Filter By Others<br>V Filter By Pos Menu Filter By Credit Card<br>Maintain Pos Menu Maintain Credit Card<br>Pos Menu Maintain Credit Card<br>Pos Menu Maintain Credit Card<br>Pos Menu Maintain Credit Card<br>Pos Menu Filter By Custom Payment<br>Filter By E-Wallet Filter By Custom Payment<br>E-Wallet Custom Payment<br>Custom Payment                                     | 0.00 Project No.: P01<br>Department No.: D01<br>Project No.: D01<br>Department No.: D01<br>Project No.: D01<br>Project No.: D01<br>Pr                                                                                                    | Description :      | TFNB     |               |                  |                       |        |   |
| Outlet : FNB   Option ID : Option I   Settings Logo   Filter By Others     Imaintain Pos Menu   Pos Menu   Pos Menu   Pos Menu   Credit Card   MENU2   MENU1   Imaintain Custom Payment     Filter By E-Wallet     Custom Payment                                                                                                    | Department No.: D01   Option1 er By Others Filter By Credit Card Maintain Credit Card Credit Card Debit Card Debit Card                                                                                                    | Initial Cash :     |          | 0.00          | Project No. :    | P01 -                 |        |   |
| Option ID : Option 1   Settings Logo   Filter By Others     Imaintain Pos Menu   Imaintain Pos Menu   Imaintain F-Wallet   Imaintain Custom Payment   Imaintain E-Wallet | Dption1   er By Others Filter By Credit Card Maintain Credit Card Credit Card Debit Card Debit Card <p< td=""><td>Outlet :</td><td>FNB</td><td>-</td><td>Department No. :</td><td>D01 -</td><td></td><td></td></p<>                                                                                                    | Outlet :           | FNB      | -             | Department No. : | D01 -                 |        |   |
| Settings Logo Filter By Others     Imaintain Pos Menu Filter By Credit Card   Maintain Pos Menu Maintain Credit Card   Pos Menu Credit Card   MENU2 MASTER   MENU1 Filter By Custom Payment   Filter By E-Wallet Custom Payment   E-Wallet Custom Payment                                                                                                    | er By Others  Filter By Credit Card  Maintain Credit Card  Credit Card  MASTER  Credit Card  Debit Card  Debit Card  Debit Card  Debit Card  Debit Card  Debit Card  Debit Card  Debit Card  Cord  Credit Card  Credit Card  Debit Card  Debit Card  D                                                                                                    | Option ID :        | Option 1 | *             |                  |                       |        |   |
| V Filter By Pos Menu   Maintain Pos Menu Filter By Credit Card   Maintain Pos Menu Maintain Credit Card   Pos Menu Credit Card   MENU2 MASTER   MENU1 Filter By Custom Payment   Maintain E-Wallet Custom Payment   E-Wallet Custom Payment                                                                                                    | <ul> <li>Filter By Credit Card</li> <li>Maintain Credit Card</li> <li>Credit Card</li> <li>MASTER</li> <li>Filter By Custom Payment</li> <li>Filter By Custom Payment</li> <li>Custom Payment</li> <li>CP1</li> <li>CP3</li> </ul>                                                                                                    | Settings Logo Filt | er By    | are l         |                  |                       |        |   |
| Maintain Pos Menu Maintain Credit Card   Pos Menu Credit Card   MENU2 MASTER   MENU1 Filter By Custom Payment   Maintain E-Wallet Custom Payment   E-Wallet Custom Payment                                                                                                    | Maintain Credit Card     Credit Card     MASTER     Debit Card     Debit Card        Debit Card        Debit Card        Debit Card        Debit Card        Debit Card        Debit Card        Debit Card        Debit Card        Debit Card           Debit Card           Debit Card        Debit Card        Debit Card              Debit Card                                                                                                    <                                                                                                    | Filter By Pos Menu |          | Filter By Cre | edit Card        | V Filter By Debit Car | d      | ٦ |
| Pos Menu   MENU2   MENU1     Filter By E-Wallet     Filter By E-Wallet     Maintain Custom Payment                                                                                                    | Credit Card<br>MASTER<br>□ Debit Card<br>DEBIT<br>□ DEBIT<br>□ DEB | Maintain Pos Menu  |          | Maintain C    | Credit Card      | Maintain Debit C      | ard    |   |
| Posiminia       Creat Card         MENU2       MASTER         MENU1       Filter By Custom Payment         Maintain E-Wallet       Maintain Custom Payment         E-Wallet       Custom Payment         Custom Payment       Custom Payment                                                                                                    | Credit Card       ▶ MASTER       ■       ■       ■       ■       Custom Payment       ■       ■       CP1       CP3                                                                                                    | Des Maru           |          | Credit Car    | 4                |                       |        |   |
| MENU1         Filter By E-Wallet         Filter By E-Wallet         Maintain E-Wallet         Maintain Custom Payment         E-Wallet         Custom Payment         L                                                                                                    | Filter By Custom Payment       Maintain Custom Payment       Custom Payment       ↓ CP1       CP3                                                                                                    | > MENU2            |          | > MASTER      | u                | > DEBIT               |        |   |
| Filter By E-Wallet     Filter By Custom Payment       Maintain E-Wallet     Maintain Custom Payment       E-Wallet     Custom Payment                                                                                                    | Filter By Custom Payment       Maintain Custom Payment       Custom Payment       ↓ CP1       CP3                                                                                                    | MENU1              |          |               |                  |                       |        |   |
| Filter By E-Wallet     Filter By Custom Payment       Maintain E-Wallet     Maintain Custom Payment       E-Wallet     Custom Payment                                                                                                    | Filter By Custom Payment       Maintain Custom Payment       Custom Payment       CP1       CP3                                                                                                    |                    |          |               |                  |                       |        |   |
| Filter By E-Wallet     Filter By Custom Payment       Maintain E-Wallet     Maintain Custom Payment       E-Wallet     Custom Payment                                                                                                    | □ Filter By Custom Payment       Maintain Custom Payment       Custom Payment       CP1       CP3                                                                                                    |                    |          |               |                  |                       |        |   |
| Maintain E-Wallet     Maintain Custom Payment       E-Wallet     Custom Payment                                                                                                    | Maintain Custom Payment<br>Custom Payment<br>CP1<br>CP3<br>CP3                                                                                                    | Filter By E-Wallet | [        | Filter By Cu  | stom Payment     |                       |        |   |
| E-Wallet Custom Payment                                                                                                    | Custom Payment<br>→ CP1<br>CP3                                                                                                    | Maintain E-Wallet  |          | Maintain Cus  | tom Payment      |                       |        |   |
|                                                                                                    | ▲ ▷ CP1 CP3                                                                                                    | E-Wallet           |          | Custom Pa     | yment            |                       |        |   |
| > ThG > CP1                                                                                                    | CP3                                                                                                    | > TnG              |          | > CP1         |                  |                       |        |   |
| ALIPAY CP3                                                                                                    |                                                                                                    | ALIPAY             |          | CP3           |                  |                       |        |   |
| TnG2                                                                                                    | ▼                                                                                                    | TnG2               | _        |               |                  |                       |        |   |
| ALIPAY2                                                                                                    |                                                                                                    | ALIPAY2            | •        |               |                  |                       |        |   |
|                                                                                                    |                                                                                                    |                    |          |               |                  | ОК                    | Cancel |   |

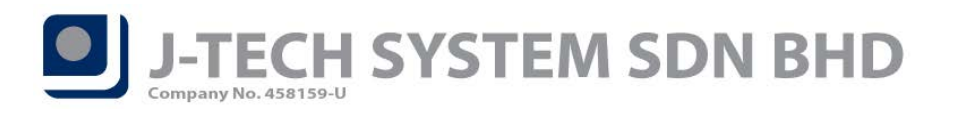

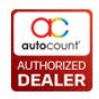

In front-end, when you make payment by Debit Card, you will only see those Debit Card payments that you maintained at back-end.

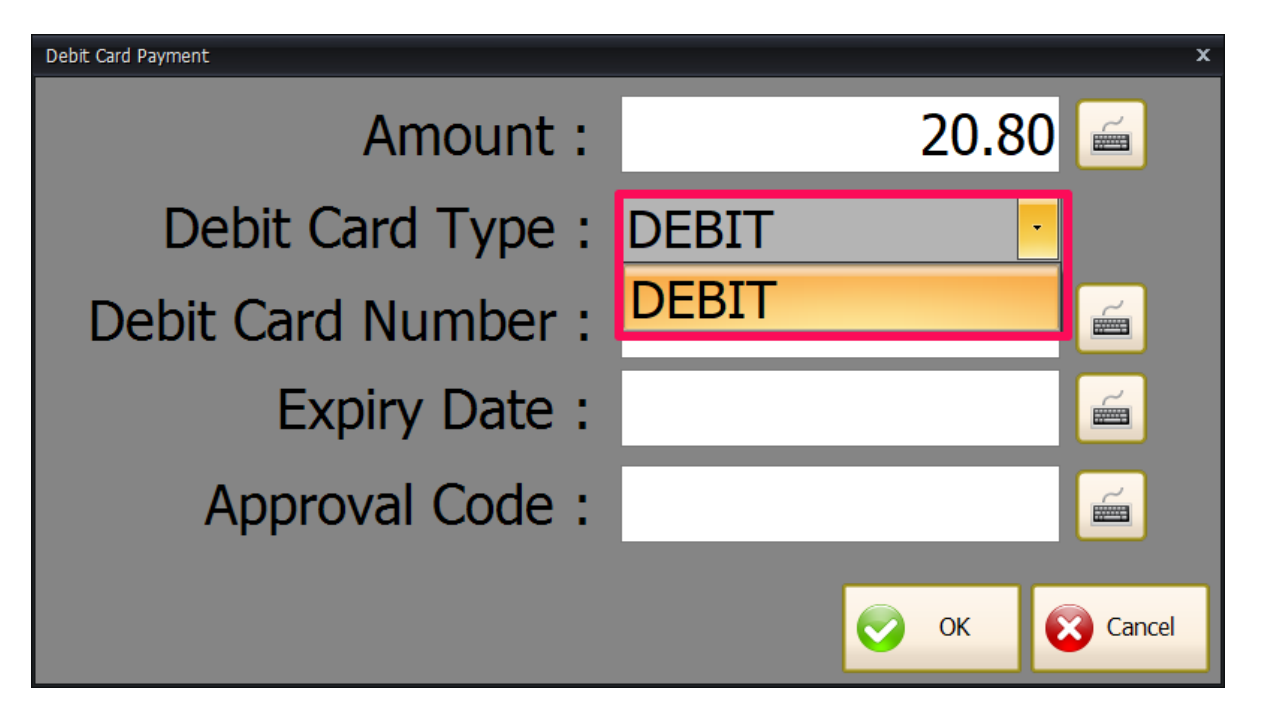

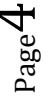

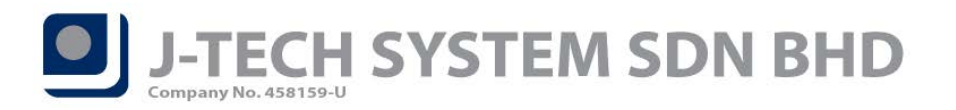

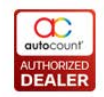

## ID: Added Reorder Advice Report at front-end Remote HQ

Reorder Advise Report are now available in Remote HQ function. You can access this function at front-end *More Function > Inquiry > Remote HQ*.

*Note:* Remote HQ module have to be purchased in order to use this function.

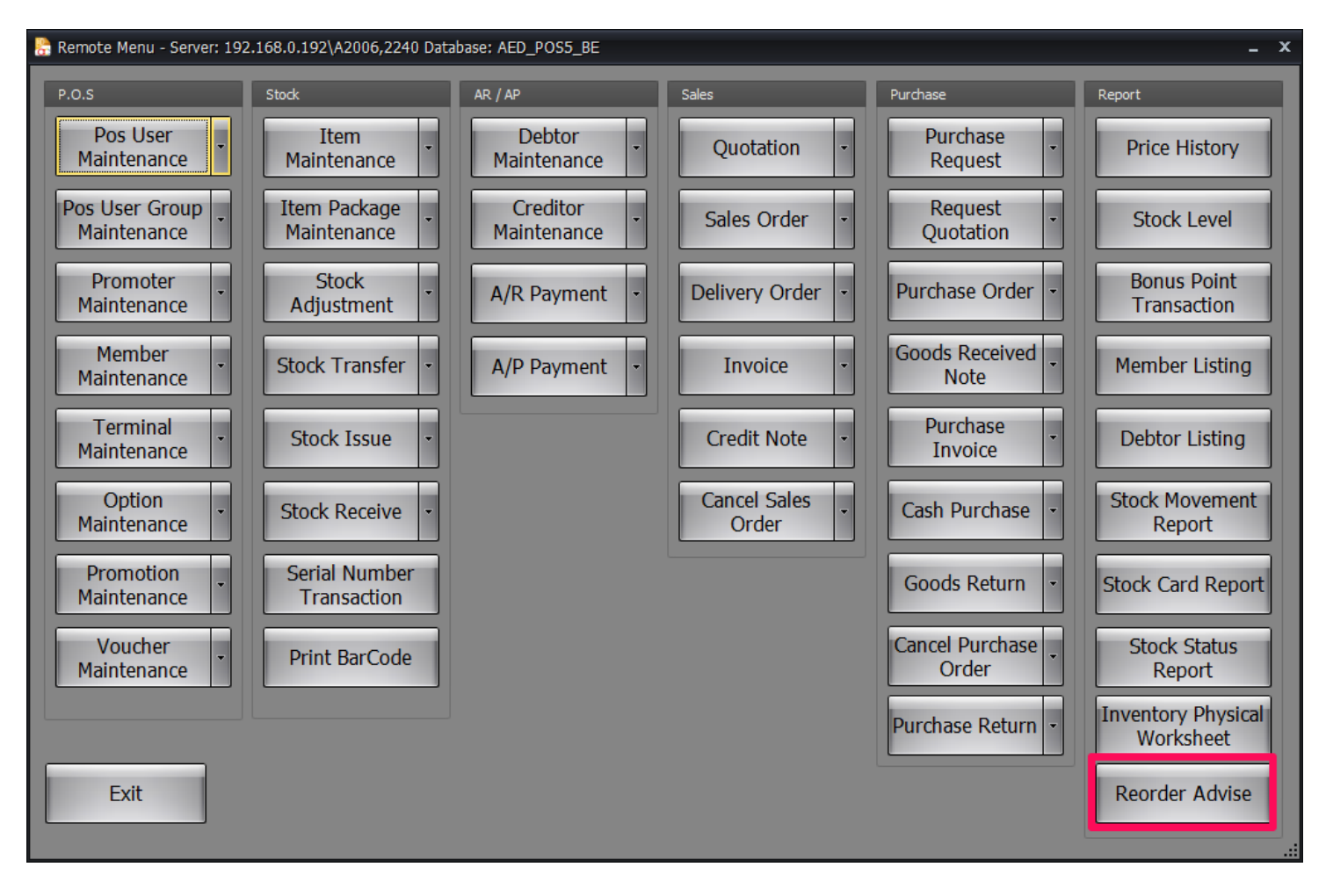